## A Comprehensive Guide on How to Factory Reset Your HP Laptop

Performing a factory reset on your HP laptop is a useful solution in various scenarios, whether you're troubleshooting issues, preparing to sell the device, or simply looking to restore it to its original state. This step-by-step guide will walk you through the process of factory resetting an HP laptop to ensure a clean slate and optimal performance.

## **Before You Begin:**

Back Up Your Data:

• Before initiating a factory reset, ensure you back up all important data, as the process erases everything on the laptop.

Connect to Power:

• Plug your HP laptop into a power source to prevent any interruptions during the factory reset.

## Step-by-Step Guide:

Step 1: Access Settings

Open the Start Menu:

• Click on the Windows icon in the bottom-left corner of your desktop to open the Start Menu.

Access Settings:

- Select the "Settings" gear icon (shaped like a gear) to open the Settings menu.
- Step 2: Navigate to Update & Security

Choose Update & Security:

• Within the Settings menu, select "Update & Security" to access system-related options.

Select Recovery:

• In the left sidebar, click on "Recovery."

Step 3: Initiate Reset

Choose Get Started under Reset This PC:

• Under the "Reset this PC" section, click "Get Started" to initiate the reset process.

Select Reset Everything:

- Choose the "Remove everything" option to perform a complete factory reset.
- Step 4: Choose Reset Options

Choose Your Reset Option:

• You'll be prompted to decide whether you want to remove files only or remove files and clean the drive. Select the option that aligns with your preferences.

Initiate the Reset:

- Confirm your choice and follow the on-screen instructions to initiate the reset process.
- Step 5: Wait for the Reset to Complete

Allow the Reset to Proceed:

• Your HP laptop will restart, and the reset process will begin. This may take some time, so be patient.

Complete Initial Setup:

• Once the reset is complete, follow the on-screen instructions to set up your HP laptop as if it were brand new.

## Additional Tips:

Use HP Recovery Manager:

• Some HP laptops come with the HP Recovery Manager, which provides additional options for system recovery. You can access it by searching for "Recovery Manager" in the Start Menu.

For More information check this Tutorial: how to factory reset hp laptop